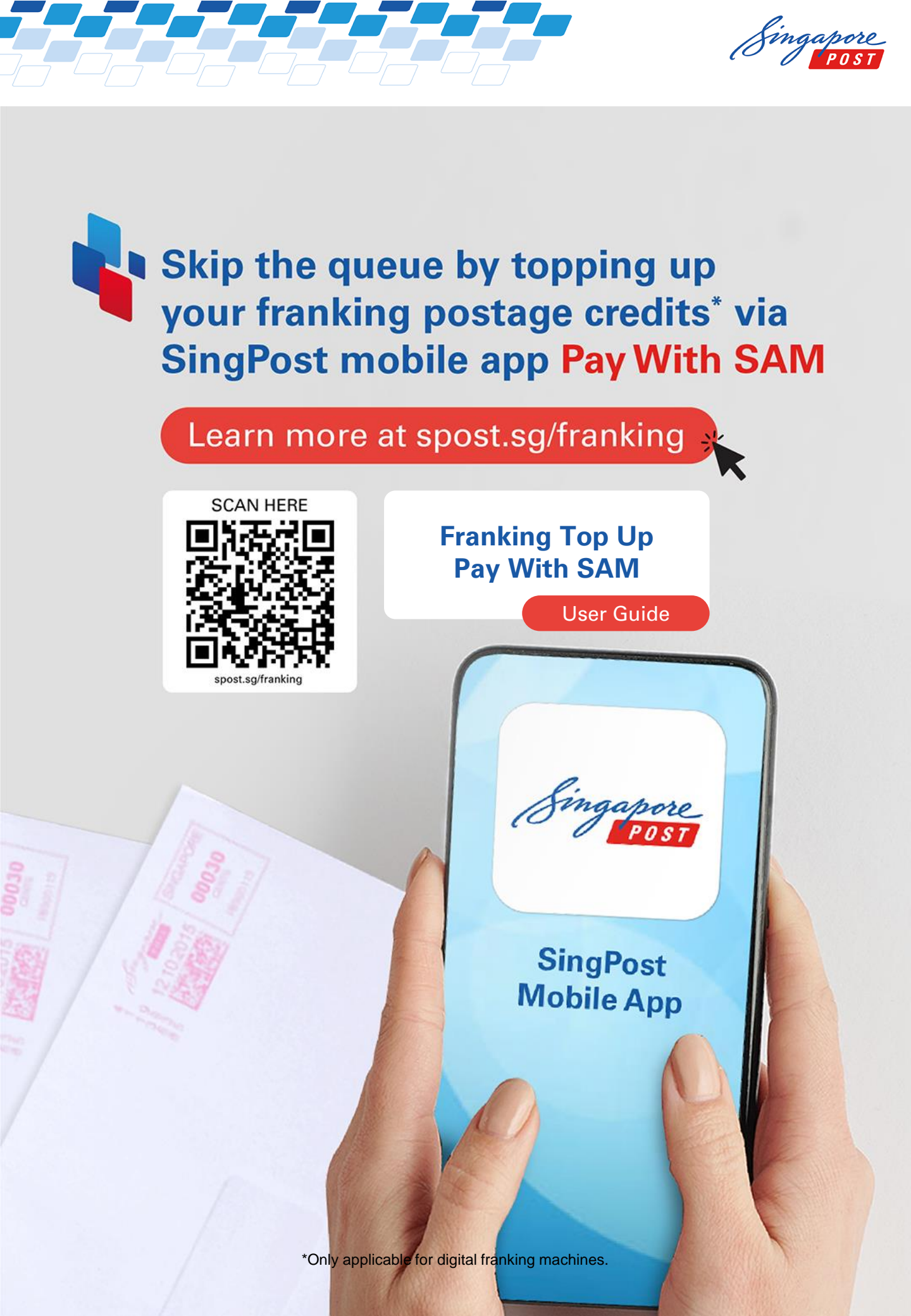

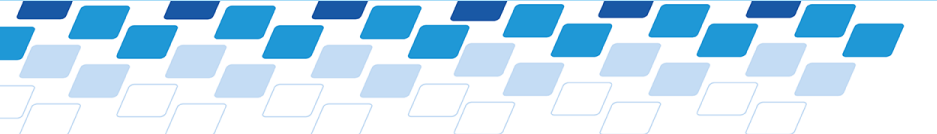

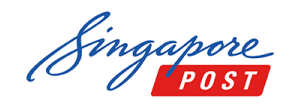

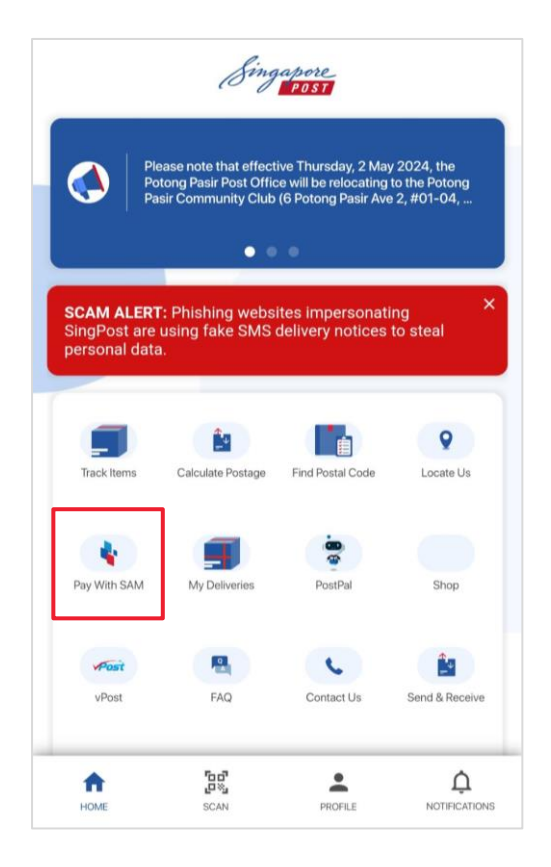

A Pay With SAM **B** 3 S = 8 Add Bills Transaction Favourite Payment Account History Bills Summary 騣 Q Search Service Scan & Pa . P Some Postal Services Credit Card & Loans Education Fines • ŵ 6 Government Healthcare Insurance Others S 0 -Telco Top Up Town Council Utilities

To make your Franking top up using *Pay With SAM*, start by taking these steps

1. Open the SingPost mobile app and tap on the "**Pay With SAM**" service icon.

2. Next, navigate to the "**Postal Services**" section.

spost.sg/franking

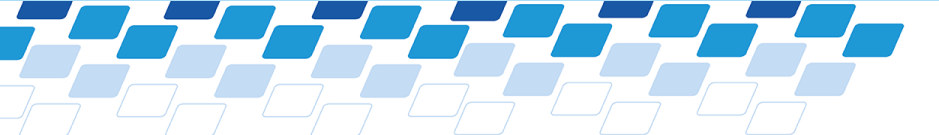

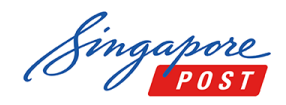

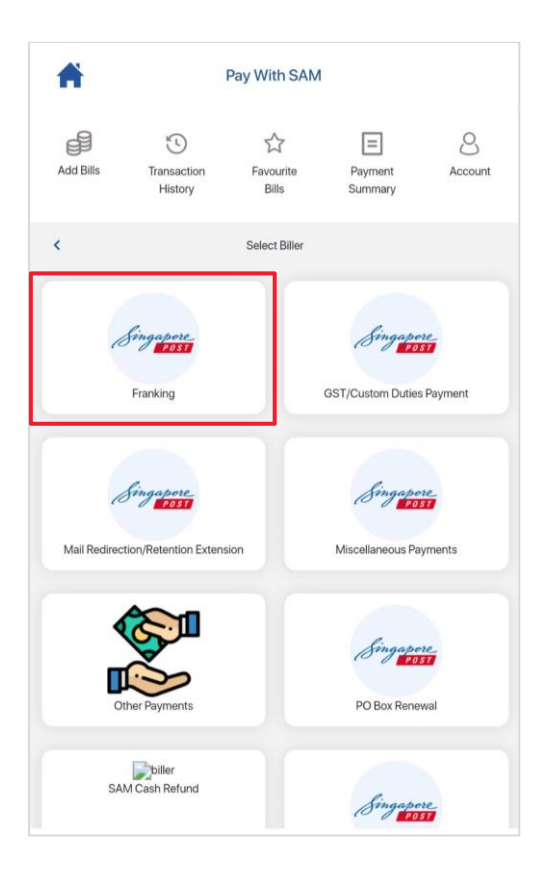

| A                                                                  |                                                                                              | Pay With SAM                                                                   |                                                                     |                                |
|--------------------------------------------------------------------|----------------------------------------------------------------------------------------------|--------------------------------------------------------------------------------|---------------------------------------------------------------------|--------------------------------|
| Add Bills                                                          | Transaction<br>History                                                                       | Favourite<br>Bills                                                             | Payment<br>Summary                                                  | Account                        |
| <                                                                  |                                                                                              | Payment Detail                                                                 |                                                                     | Next                           |
| Frank                                                              | ting                                                                                         |                                                                                |                                                                     |                                |
| Service name:                                                      |                                                                                              |                                                                                |                                                                     |                                |
| Тор Up                                                             |                                                                                              |                                                                                |                                                                     |                                |
| Note:<br>1. Postage<br>2.Paymen<br>below S<br>3.Please a<br>opquin | top-up via PaywithS<br>t shall be made via e<br>GD\$20,000 per tran<br>illow up to 3 working | AM is only applicab<br>NETS debit only, ma<br>isaction.<br>days for processing | le for digital franking<br>ximum top-up amou<br>after payment is ma | machine.<br>int of<br>ide. For |
| Service<br>4.For more                                              | on the status of post<br>Hotline at 1605.<br>e information on fran                           | age top-up, you may                                                            | refer to SingPost we                                                | bsite here.                    |
| Agent Code:                                                        |                                                                                              |                                                                                |                                                                     |                                |
| Die No:                                                            |                                                                                              |                                                                                |                                                                     |                                |
|                                                                    |                                                                                              |                                                                                |                                                                     |                                |

To make your Franking top up using *Pay With SAM*, start by taking these steps

3. From the list of biller, choose "Franking."

4. You'll then be directed to the Franking Top-Up service screen.

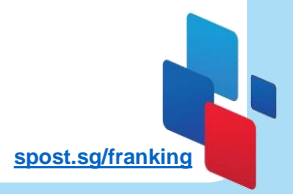

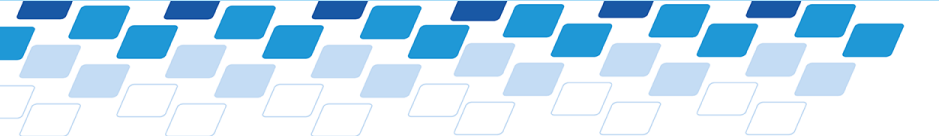

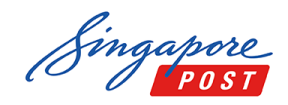

| A                                                         |                                                                                                    | Pay With SAM                                                                                         |                                                                                                 |                                       |
|-----------------------------------------------------------|----------------------------------------------------------------------------------------------------|----------------------------------------------------------------------------------------------------|-------------------------------------------------------------------------------------------------|---------------------------------------|
| ß                                                         | 5                                                                                                    |                                                                                                    | =                                                                                               | 8                                     |
| Add Bills                                                 | Transaction<br>History                                                                                                    | Favourite<br>Bills                                                                                   | Payment<br>Summary                                                                              | Account                               |
| <                                                         |                                                                                                    | Payment Detail                                                                                       |                                                                                                 | Next                                  |
| 1. Posta<br>2. Paym<br>belov<br>3. Pleas<br>enqu<br>Servi | ige top-up via PaywithS<br>ient shall be made via e<br>v SGD\$20,000 per trar<br>e allow up to 3 working<br>iny on the status of post<br>ce Hotline at 1605 | AM is only applicat<br>NETS debit only, mi<br>Isaction.<br>days for processing<br>age top-up, you ma | ole for digital franking<br>aximum top-up amou<br>g after payment is ma<br>y contact our Custor | machine.<br>Int of<br>Ide. For<br>ner |
| 4.For m                                                   | ore information on fran                                                                                                    | king service, please                                                                                 | refer to SingPost we                                                                            | bsite here.                           |
| Agent Code:                                               |                                                                                                    |                                                                                                    |                                                                                                 |                                       |
| Die No:                                                   |                                                                                                    |                                                                                                    |                                                                                                 |                                       |
|                                                           |                                                                                                    |                                                                                                    |                                                                                                 |                                       |
| Permit Numbe                                              | n                                                                                                    |                                                                                                    |                                                                                                 |                                       |
|                                                           |                                                                                                    |                                                                                                    |                                                                                                 |                                       |
|                                                           |                                                                                                    |                                                                                                    |                                                                                                 |                                       |
|                                                           |                                                                                                    |                                                                                                    |                                                                                                 |                                       |

| A             |                        | Pay With SAM            |                    |            |
|---------------|------------------------|-------------------------|--------------------|------------|
| Add Bills     | Transaction<br>History | C<br>Favourite<br>Bills | Payment<br>Summary | Account    |
| <             |                        | Payment Detail          |                    | Add to Pay |
| Frank         | sing                   |                         |                    |            |
| Service name: |                        |                         |                    |            |
| Top Up        |                        |                         |                    |            |
| Permit No :   |                        |                         |                    |            |
| 123456        |                        |                         |                    |            |
| Name :        |                        |                         |                    |            |
| ABC Pte       | e Ltd                  |                         |                    |            |
|               |                        |                         |                    |            |
| Amount (S\$): |                        |                         |                    |            |
|               |                        |                         |                    |            |
|               |                        |                         |                    |            |

To make your Franking top up using *Pay With SAM*, start by taking these steps

5. Enter the mandatory information as prompted, then tap "**Next**" to proceed.

6. Your user information will already be pre-populated for convenience.

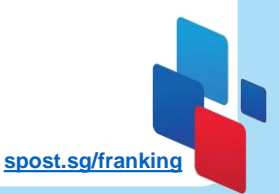

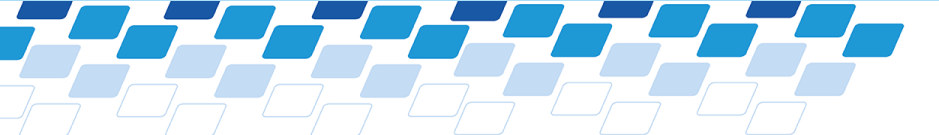

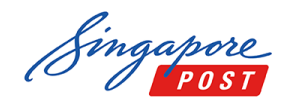

| A                                  |                                                 | Pay With SAM                                 |                                                |                         |
|------------------------------------|-------------------------------------------------|----------------------------------------------|------------------------------------------------|-------------------------|
| Add Bills                          | Transaction<br>History                          | G<br>Favourite<br>Bills                      | Payment<br>Summary                             | Account                 |
| <                                  |                                                 | Payment Detail                               |                                                | Add to Pay              |
| 123456                             |                                                 |                                              |                                                |                         |
| Name :                             |                                                 |                                              |                                                |                         |
| ABC Pte                            | Ltd                                             |                                              |                                                |                         |
|                                    |                                                 |                                              |                                                |                         |
| Amount (S\$):                      |                                                 |                                              |                                                |                         |
| 1000                               |                                                 |                                              |                                                |                         |
| I have confirm                     | ned that the informat                           | ion submitted is true                        | and accurate.                                  |                         |
| Please allow up<br>status of posta | o to 3 working days fr<br>ige top-up, you may c | or processing after p<br>contact our Custome | ayment is made. For<br>Ir Service Hotline at 1 | enquiry on the<br>1605. |
|                                    |                                                 |                                              |                                                |                         |

| T         |                                                                                                    | Pay With SAM       |                    |         |
|-----------|----------------------------------------------------------------------------------------------------|--------------------|--------------------|---------|
|           | 3                                                                                                    | ☆                  | 9                  | 8       |
| Add Bills | Transaction<br>History                                                                                                    | Favourite<br>Bills | Payment<br>Summary | Account |
|           |                                                                                                    | Payment Summary    |                    | Pay     |
| #1        | GST Value : 0<br>Agent Code : ABC<br>Permit No: 123456<br>Name : ABC Pie Lid<br>Postal Services - Franki<br>Top Up<br>Payment Mode Availabl<br>Common Mode Availabl | ng<br>B            | \$                 | 1000.00 |
|           |                                                                                                    |                    |                    |         |
| Common f  | Payment Mode Available                                                                                                    | 0                  |                    |         |

To make your Franking top up using *Pay With SAM*, start by taking these steps

7. Input the desired top-up amount and confirm by selecting "Add to Pay."

8. Finally, tap on "**Pay**" to complete the transaction securely.

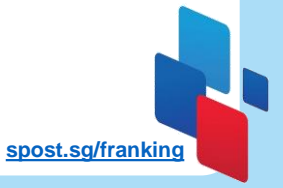